### 湖北科技学院高等学历继续教育 2025 级新生入学通知

各教学点:

按照湖北省教育厅的有关要求,结合我校实际,现将 2025级新生入学及注册有关事项通知如下,请各教学点通 知学员,认真做好入学报到工作。

## 一、新生入学资格复查

(一)进行线上资格复查,复查时间:2025年2月17 日至3月17日:

1. 学员登录湖北科技学院高等学历继续教育在线学习平 台, 登录网址: https://hbustedu.ls365.net/, 上传相关 材料进行复核。详见《湖北科技学院 2025 级高等学历继续 教育新生入学报到流程》(附件)。

2. 专升本层次的学员,还需要在平台上传前置学历证书 以及学历电子注册备案表等相关材料,并填写相关信息。

3. 复核结束后各教学点要形成书面报告,说明本次复核 的详细情况,加盖公章后报送我院。

### 二、缴纳学费

学员在 2025 年 3 月 20 日前交清第一年学费, 否则将不 能办理新生注册手续。

1. 进入湖北科技学院官网-学校概况(组织机构)-财务处,点击 进行缴费。

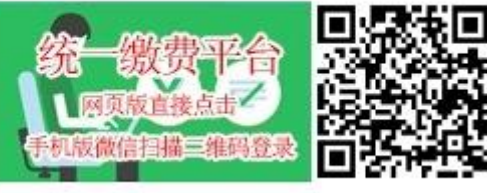

https://cwc.hbust.edu.cn/,账号:学号,密码:身份证后六位。

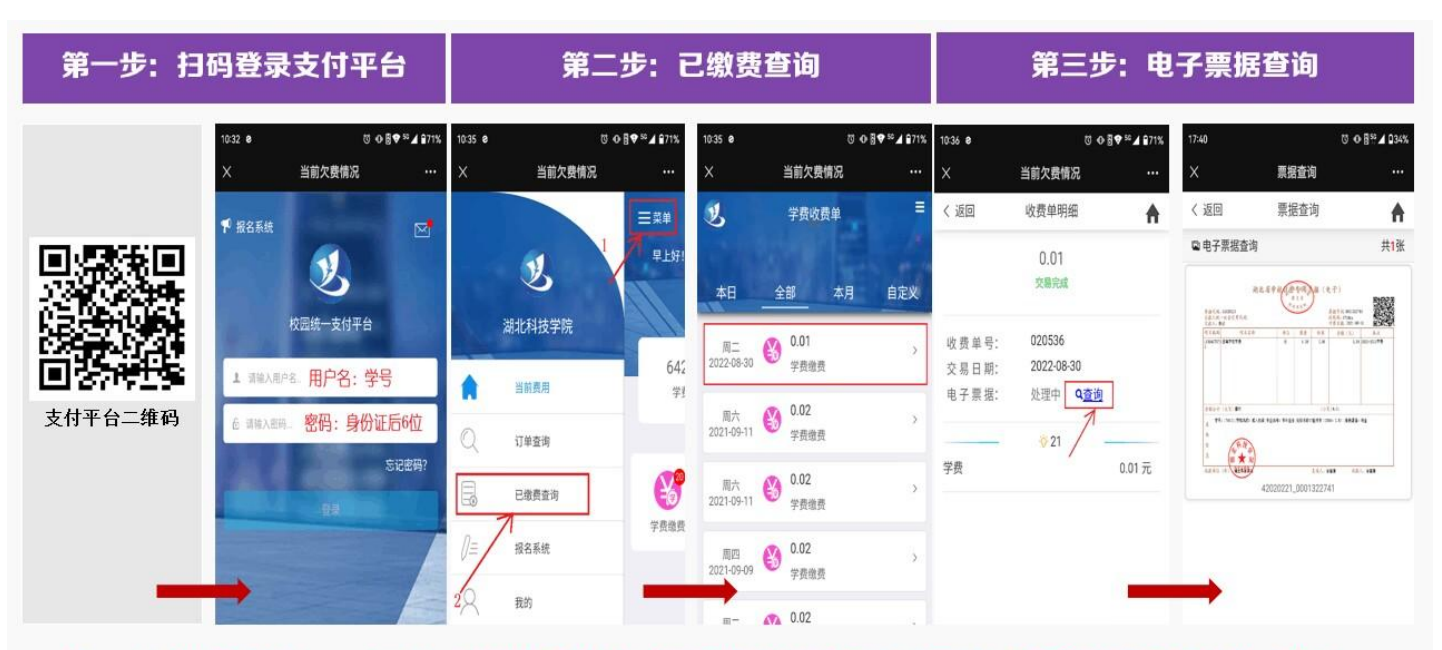

2. 通过湖北科技学院财务处官网扫码进行缴费。

注: 电子缴费票据(2021年6月1日起缴费的记录)可下载对应缴费电子票据(学费和住宿费项目生成"湖北省学校收费票据",代收费项目生成"湖北省资金往来票据")。其电子票据具有同等效力,其真伪可登录湖北省财政厅电子票据查验平台查别(ttp://221.232.224.111:8086/billcheck)!

# 四、注册时间: 2025年3月21-3月31日

# 三、注册要求

经资格审核复查通过后,才能注册有效学籍。新生入学 资格复核未通过的学员,一律不予注册学籍。不能按要求注 册者,将取消入学资格,由此造成的一切后果,由教学点负 责。

# 四、联系方式

联系人: 徐老师 言老师

联系电话: 0715-8338284

附件:

《湖北科技学院2025级高等学历继续教育新生入学报到流程》

湖北科技学院继续教育学院

2025年2月17日

附件:

## 湖北科技学院 2025 级高等学历继续教育

## 新生人学报到流程

### 注意事项

1、入学注册时间: 2025 年 2 月 17 日-3 月 17 日

### 2、需准备的资料:

- (1) 请提前准备好自己的身份证照片与蓝底 2 寸电子证件照片。
- (2)专升本的学生请准备好专科毕业证照片及专科学历认证报告或电子注册备 案表。

### 3、人像采集注意事项:

(1) 在人像采集前请提前打开摄像头,电脑操作建议使用谷歌浏览器或 360 极 速浏览器。

(2) 在采集照片时请注意光线和角度,以免影像采集结果。

#### 4、资料档案填写注意事项:

(1) 打感叹号的内容为未填写项,请补充完整。

(2) 注意在填写的过程中边填写边点击"保存草稿"按钮。

5、有问题可随时咨询招生办电话: 0715-8338284

6、本入学流程预计花费5分钟,请将内容认真填写完整。

## 手机端操作流程

(一) 登录平台

微信扫码登录: <u>https://hbustedu.ls365.net/</u> 用户名账号: KJ 身份证号 初始密码: 身份证后六位

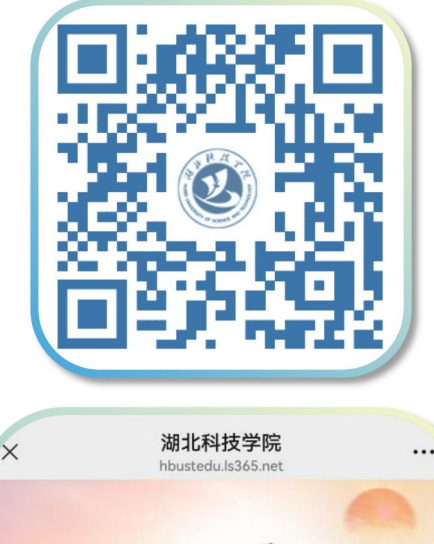

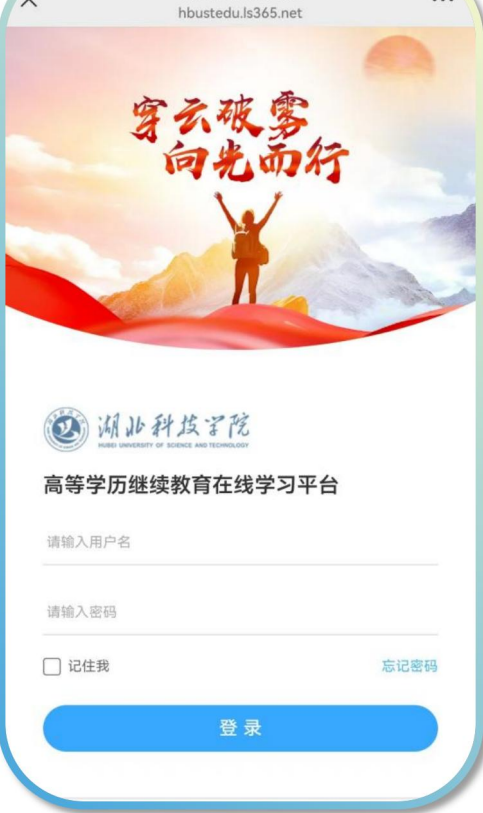

(二)入学报到

点击"入学报到",可线上人像核验。

| × 我的                            | 的学习-高等学<br>ysdemo.l | 5365.net          | 平台            |
|---------------------------------|---------------------|-------------------|---------------|
| <                               | 我的                  |                   |               |
| 学生账号:<br>报读专业: 計<br>考生号:<br>学号: | 1.55营销              |                   | EH            |
| 入学报到                            | (見) 我的课程            | 目<br>我的作业         | <b>2</b> 我的考试 |
| (1)<br>我的成绩                     | 2 我的笔记              | 民的问答              | (1)<br>我的消息   |
| 操作指南                            | (1)<br>电子签名         | 田東多应用             |               |
| 副良                              | 币在线 提供技术支           | g持 <u>用户协议与</u> 隐 | 私政! 智能问答      |
|                                 | di<br>B             | <b>三</b><br>讯     | 2 我的          |
|                                 | <                   | >                 |               |
|                                 | _                   | _                 |               |

# 步骤一、证件信息核对

按照要求上传身份证正反面照片,系统自动读取信息并核对,再点下 一步。

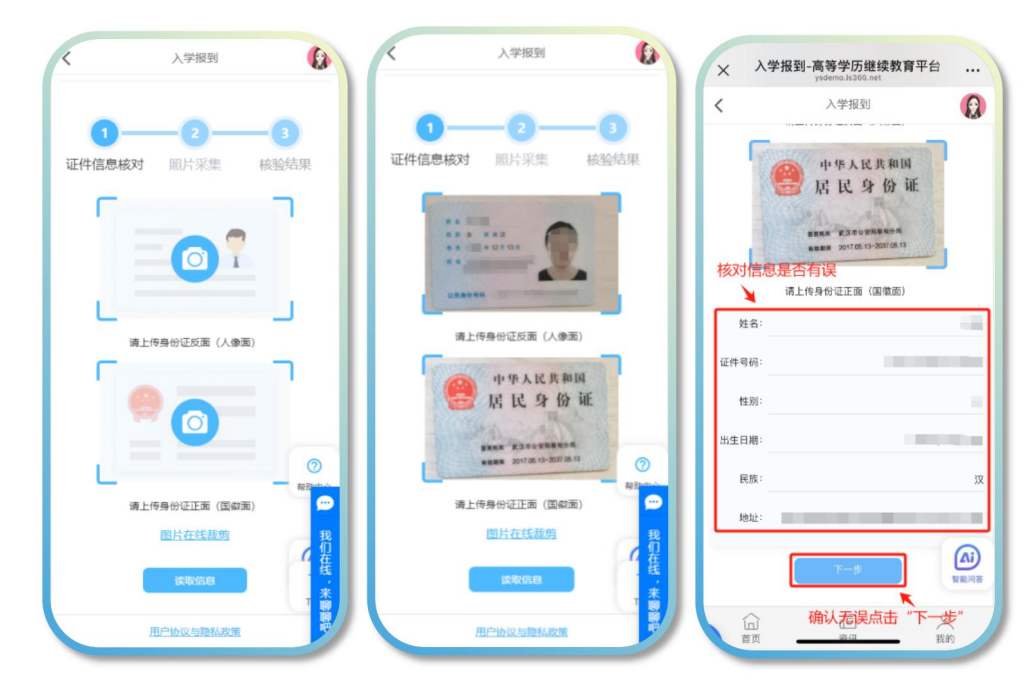

## 步骤二、人像照片采集

注意:证件照需要上传蓝底照片,如果需要更换照片底色,可点击"在线制作证件照",并将调整好的照片进行保存上传即可。

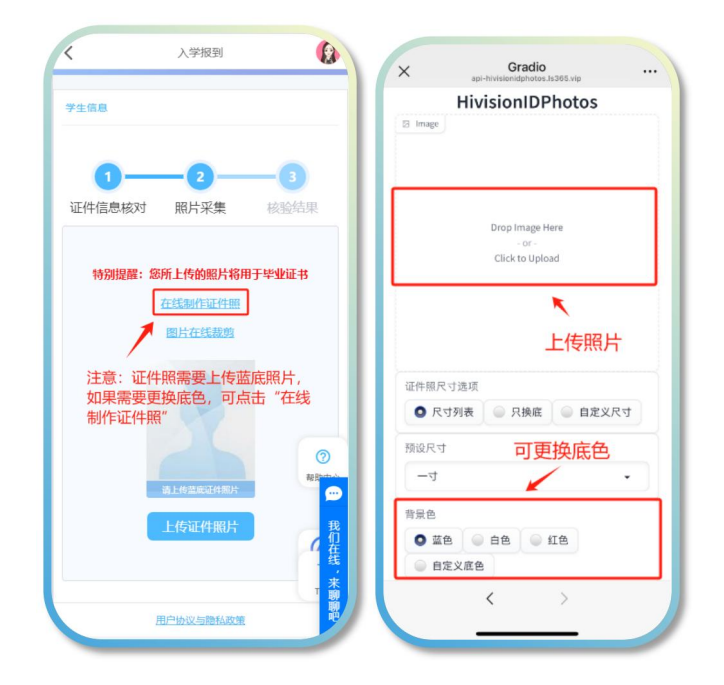

如果无需更换底色,点击"上传证件照片",照片比对成功后可进行 人像采集,注意打开手机摄像头拍照权限,调整好角度和周围光线。

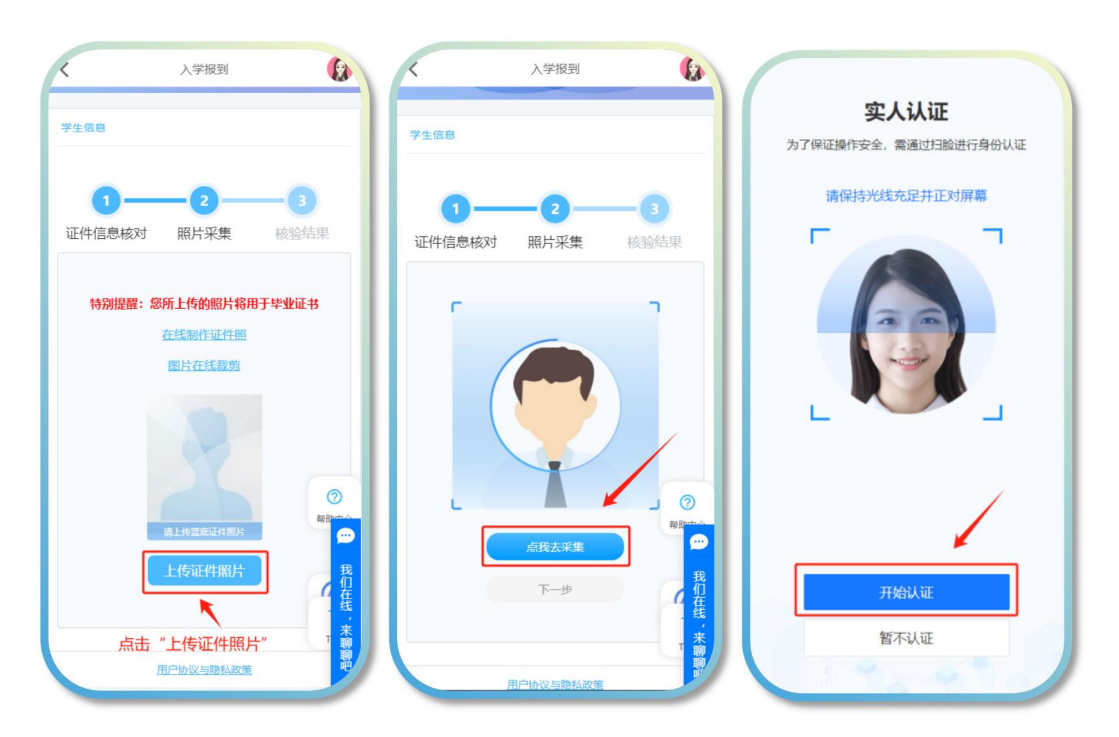

# 步骤三、核验结果比对

系统完成三项比对结果。

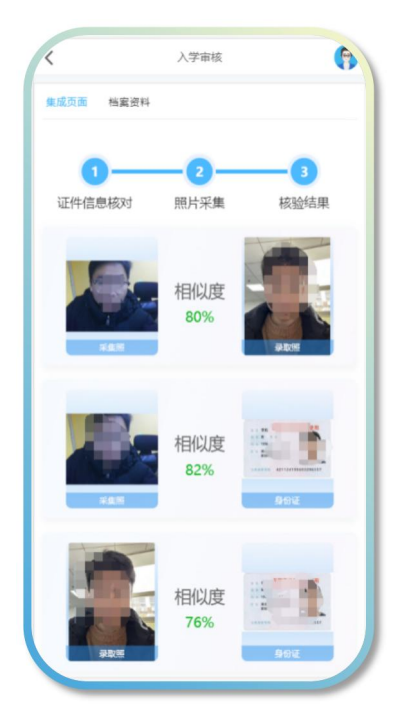

## (三)入学审核一档案资料

将个人信息进行完善,带"\*"号的为必填项,全部完成后点保存。

| <                         | 入学报到               | 1             | <                                                | 入学报到               | <b>(</b> * |
|---------------------------|--------------------|---------------|--------------------------------------------------|--------------------|------------|
| 档案资料                      |                    |               |                                                  |                    |            |
| ~ 基本信息                    |                    |               | 完善                                               | 信 <mark>息</mark>   |            |
| • 学生姓名:                   | 1000               |               |                                                  |                    |            |
| • 证件号码:                   |                    |               | ×                                                |                    |            |
| - 性别:                     | 女                  | ~             | 〉电子签名                                            | 5*                 |            |
| • 出生年月:                   | 1983-12-13         |               | <ul> <li>&gt; 学历证书</li> <li>&gt; 学历备号</li> </ul> | 5*<br>空壳*          |            |
| <ul> <li>学生学号:</li> </ul> | 265984521          |               | > 学习经历                                           | 5*(最少1条,最多添加4条)    |            |
| • 民族:                     | 请选择                | 元善个人<br>信息,带  | > 工作经历                                           | 5(最多添加4条)          |            |
| • 政治面貌:                   | 请选择                | "*"号的<br>信息是必 | > 家庭成長                                           | 3* (最多添加4条)        |            |
| - 邮政编码:                   |                    | 填项。           | 成人本 🗌                                            | D晚流程、确认入学并保证提交的    | 的信息真实      |
| * 籍贯:                     | 北京市                | ~             | 有效。                                              |                    |            |
|                           | 请选择                | ~             |                                                  | <u>R</u> #         |            |
| * 现工作单位:                  | 如果没有, 请写无          |               |                                                  | 1                  |            |
| * 职称:                     | 请选择                | 智能问答          | 圓 良师                                             | T在线 提供技术支持         | ■保存**      |
|                           | 信<br><sub>資讯</sub> | 2 我的          | 山                                                | 信<br><sub>资讯</sub> | く我的        |

注意: ①专升本学生需上传专科毕业证照片及"学信网"专科电子注

**册备案表**(其他层次学生可略过此步骤)

②医学类学生请准备好相关执业资格证书上传。

| ◆\$F5正4*<br>专升本学生请上传<br>专科毕业证照片<br>-                                                                                                    | ∨ 职业资格证书*                               |
|----------------------------------------------------------------------------------------------------|-----------------------------------------|
| マタ切し正常合* 「有転知下思明元学の近年4007報式」低上传、上传后将自<br>均内加止中相失信者、点击品任学历定中方面出出」 「「「「」」」」」 「」」」」」 「」」」」」」 「」」」」」」」 「」」」」」」」 「」」」」」」」 「」」」」」」」 「」」」」」」」」 「」」」」」」」 「」」」」」」」」 「」」」」」」」」 「」」」」」」」」 「」」」」」」」」」 「」」」」」」」」 「」」」」」」」」 「」」」」」」」」 「」」」」」」」」 「」」」」」」」」 「」」」」」」」」」 「」」」」」」」」 「」」」」」」」 「」」」」」」」」 「」」」」」」」」 「」」」」」」」」 「」」」」」」」」」 「」」」」」」」」 「」」」」」」」」 「」」」」」」」」 「」」」」」」」 「」」」」」」」」 「」」」」」」」」 「」」」」」」」」」」」」」 「」」」」」」」」」」」」」」」 「」」」」」」」」」」」」」」」」」」」」」」」」」」」」」」」」」」」」 | 100 100 100 100 100 100 100 100 100 100 |
| 보초:<br>出生年月:                                                                                                    | 医学类学员请在此上传医学<br>相关资格证书                  |

(四) 核对本人信息

可查看填写信息是否有误,如果确认信息无误,点击"以上信息无误,确认完成入学报到",并点击"确定"即可。

| < 个人中心 🚯                                                              | 个人中心<br>专科毕业证书第号: ·<br>专科学历电子注册着重要在<br>线验证码:                     | 个人中心<br>布科学业让中期号:1<br>奇科学历电子注册备素表在<br>质检证码:                                           |
|-----------------------------------------------------------------------|------------------------------------------------------------------|---------------------------------------------------------------------------------------|
| 入学信息 绑定账号 个人签名 人像录入<br>基本信息 。学生姓名: 。 学生姓名: 。 性别: 。 出生年月:              | > 学习经历<br>序号 起止时间 学校名称 证明人                                       | ★ 孝<br>赤喜你,你已完成入学报道全<br>部流程!请持续关注学习通<br>知。                                            |
| <ul> <li>民族:</li> <li>政治面积:</li> <li>户籍所在地:</li> <li>学生学号:</li> </ul> | <ul> <li>工作经历</li> <li>本 真成成長</li> </ul>                         | <ul> <li>工作総历</li> <li>※取締法</li> <li>100%</li> </ul>                                  |
| - @44899.                                                             | 序号 姓名 年龄 关系 工作单位<br>1 7                                          | 奈号 姓名         年龄         关系         工作单位           1         50         父子         务衣 |
|                                                                       |                                                                  |                                                                                       |
| ▲查信息是否有误"""                                                           | ■ 良师在线 提供技术支持 <u>用户协议与隐私政策</u><br>■ 良师在线 提供技术支持 <u>用户协议与隐私政策</u> | 回 良時在线 提供技术支持用户协议与隐私政性 戦制用等                                                           |
|                                                                       |                                                                  |                                                                                       |

## 电脑端操作流程

(一) 登陆平台:

网址: <u>https://hbustedu.ls365.net/</u>

用户名账号: KJ 身份证号 初始密码: 身份证后六位

| 穿云破雾 | <ul> <li> <i>通払料広で院</i>         高等学历继续教育在线学习平台</li></ul>                                                 |
|------|----------------------------------------------------------------------------------------------------|
| 向光而行 | <ul> <li>登 安</li> <li>ご住我</li> <li>登支援示</li> <li>如応に思想、監号弁局等问题連載馬<u>管理局</u>、</li> <li>第二方账号登录</li> </ul> |
|      |                                                                                                    |

(二)入学报到

## 步骤一、证件信息核对

按照要求上传身份证正反面照片,系统自动读取信息并核对,再点下 一步。

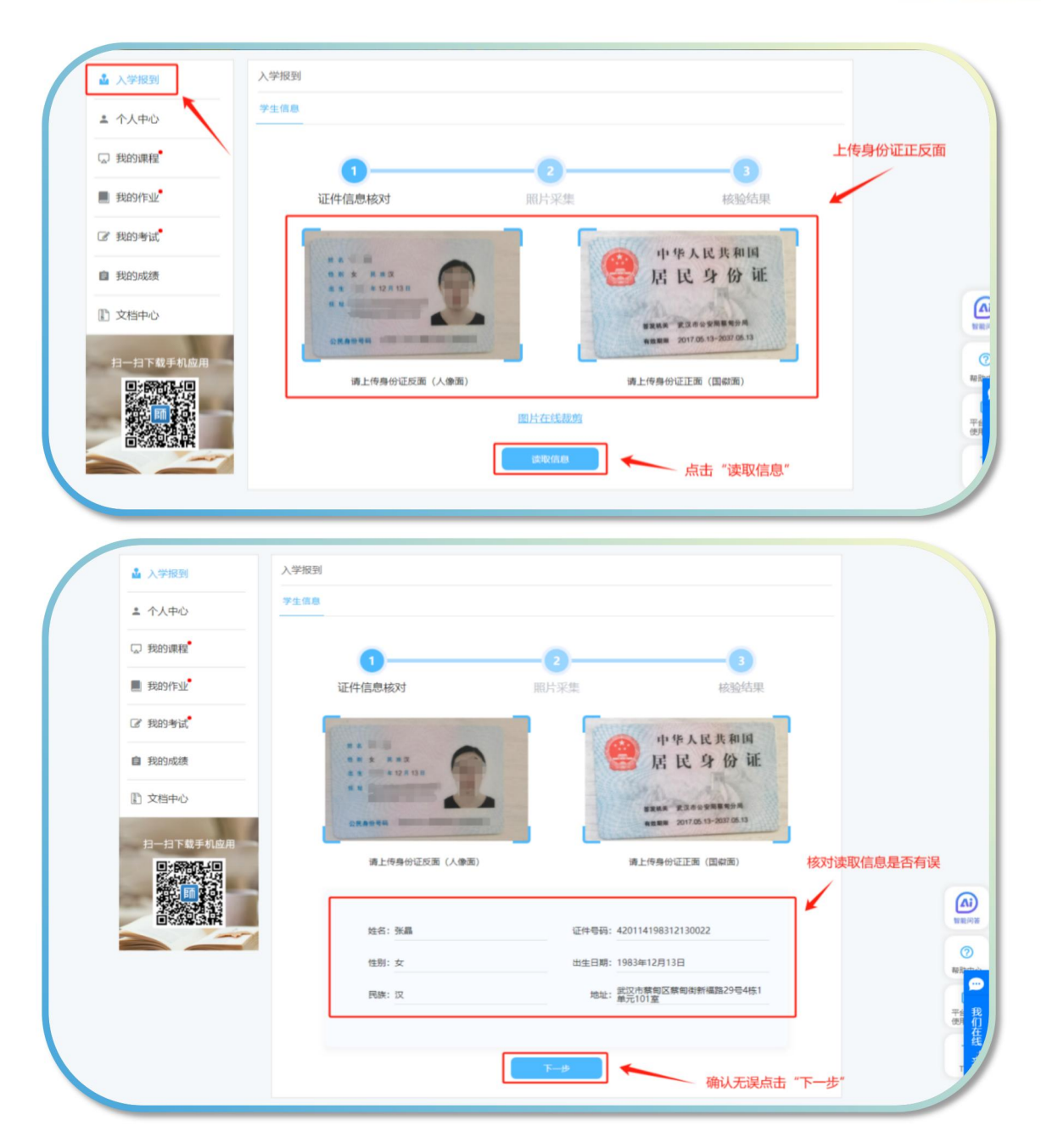

## 步骤二、人像照片采集

## 1、上传证件照片

注意:证件照需要上传蓝底照片,如果需要更换照片底色,可点击"在 线制作证件照",并将调整好的照片进行保存上传即可。

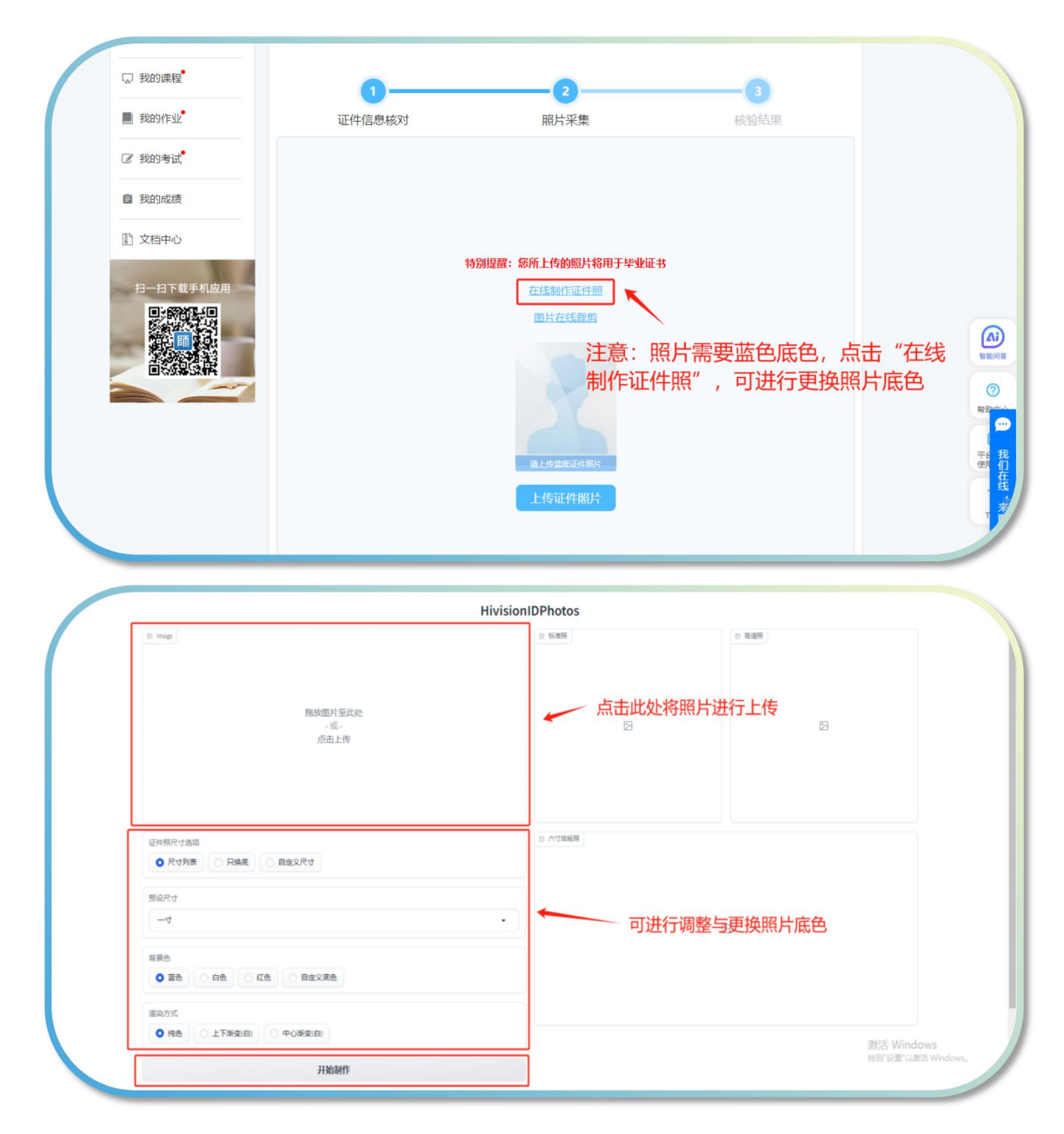

如果无需更换底色,点击"上传证件照片"即可。

| □ 我的课程        | 0      | 2                   | 3         |  |
|---------------|--------|---------------------|-----------|--|
| ■ 我的作业        | 证件信息核对 | 照片采集                | 核验结果      |  |
| <b>②</b> 我的考试 |        |                     |           |  |
| <b>自</b> 我的成绩 |        |                     |           |  |
| 12 文档中心       |        |                     |           |  |
|               | 特      | 别提醒: 您所上传的照片将用于毕业证书 | 5         |  |
| 扫一扫下载手机应用     |        | 在线制作证件照             |           |  |
|               |        | 图片在线裁剪              |           |  |
|               |        | 調上作黨應讓任期時           |           |  |
|               |        | 上传证件照片              |           |  |
|               |        | 告点                  | ;"上传证件照片" |  |

## 2、人像采集

证件照片比对通过后,点击"点我去采集"。

注意打开手机摄像头拍照权限,调整好角度和周围光线。点击"开始 认证"。

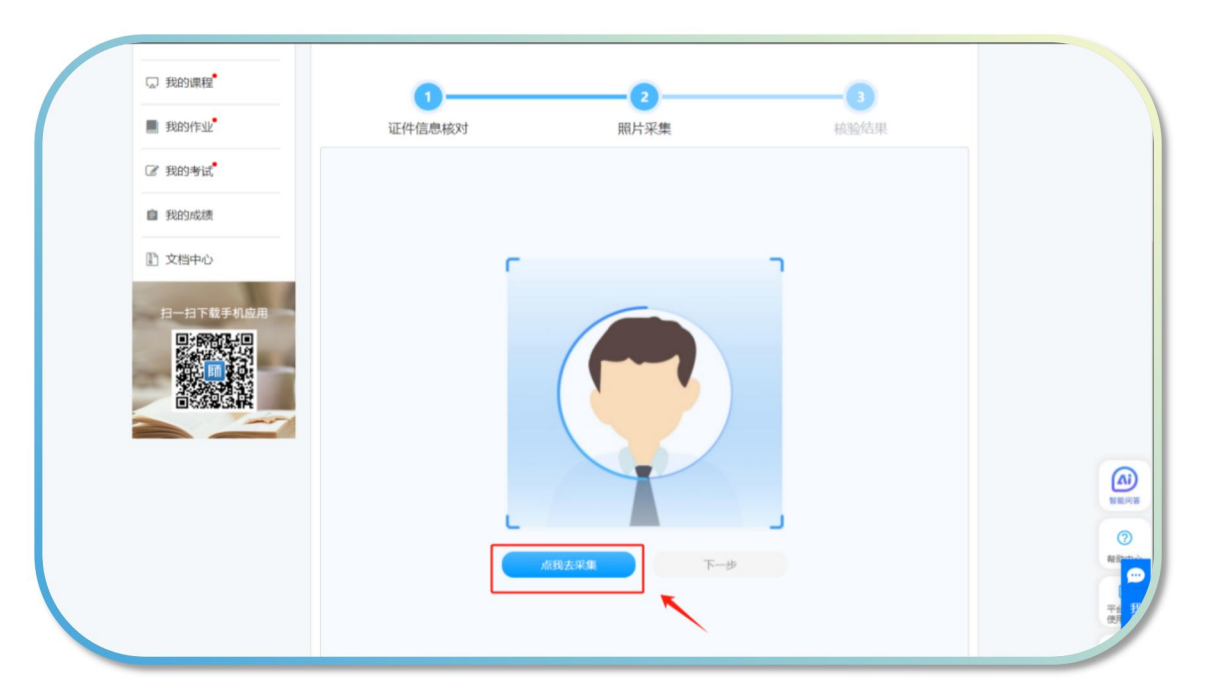

| <b>实人认证</b><br>为了保证操作安全,需通过扫描进行身份认证 |   |
|-------------------------------------|---|
| 请保持光线充足并正对屏幕                        |   |
|                                     |   |
|                                     |   |
|                                     |   |
| Theshie                             |   |
| 暂不认证                                | 3 |

## (三) 核验结果比对

系统完成三项比对结果。

| Ha-HERENFECTIVENER STREAMS<br>日保度<br>93%<br>日保度<br>91%<br>日保度<br>91%<br>日保度<br>91%<br>日保度<br>91%                          | 正件信息 | 2 (2)                               |                                         | <b>3</b><br>检结果 |
|----------------------------------------------------------------------------------------------------|------|-------------------------------------|-----------------------------------------|-----------------|
| 1     93%       1     1       1     1       1     1       1     1       1     1       1     1       1     1       1     1 |      | 2008年550%、後期回告年後期27<br>日100<br>日100 | 11. I I I I I I I I I I I I I I I I I I |                 |
| 工業部         本点山           目前         目前           1         100           1         100                                   |      |                                     | e solu                                  |                 |
|                                                                                                    |      | 53年                                 | esta                                    |                 |

# (四)入学审核一档案资料

将个人信息进行完善,带"\*"号的为必填项,全部完成后点保存。

| □ 我的课程    | ∨ 基本信息     |            |   |               |            |     |            |               |
|-----------|------------|------------|---|---------------|------------|-----|------------|---------------|
| ■ 我的作业    | • 学生姓名:    |            |   | • 证件号码:       |            | 1   | <b>N</b> 1 |               |
| ② 我的考试    | • 性别:      | 女          | ~ | • 出生年月:       | 1983-12-13 |     |            |               |
| 自我的成绩     | • 学生学号:    |            |   | • 民族:         | 请选择        | · 📈 |            |               |
|           | •政治面貌:     | 请选择        | ~ | • 邮政编码:       |            | 5   | 141        |               |
| ▶ 又档中心    | * 籍贯:      | 北京市        | ~ | 请选择           | ~          |     |            |               |
| 扫一扫下载手机应用 | •现工作单位:    | 如果没有,请写无   |   | * 职称:         | 请选择        | ~   |            |               |
|           | •家庭地址:     | 请输入家庭地址    |   | • 曾用名:        | 如果没有, 请写无  |     |            |               |
|           | • 文化程度:    | 请选择        | ~ | * 参加工作时<br>间: |            |     |            | ▲<br>完善个人们    |
|           | • 嬙姻状态:    | 请选择        | ~ | * 邮箱:         |            |     |            | 容,带 "*        |
|           | - QQ:      |            |   |               |            |     |            | <b>万</b> 必項坝。 |
|           | > 电子签名*    |            |   |               |            |     |            |               |
|           | > 学历证书*    |            |   |               |            |     |            |               |
|           | > 学历备案表*   |            |   |               |            |     |            |               |
|           | > 学习经历*(最少 | 1条,最多添加4条) |   |               |            |     |            |               |
|           | > 工作经历(最多) | 泰加4条)      |   |               |            |     |            |               |
|           | > 家庭成员*(最多 | 添加4条)      |   |               |            |     |            |               |

注意:①专升本学生需上传专科毕业证照片及"学信网"专科电子注册备案表(其他专业学生可略过此步骤)

| <ul> <li>■ 我的成绩</li> <li>① 文档中心</li> <li>ヨー日下載手机成用</li> <li>■ 新聞の読載</li> </ul> | <ul> <li>● @####</li> <li>● @####</li> <li>● ####</li> <li>● ####</li> <li>● ####</li> <li>● ####</li> <li>● ####</li> <li>● ####</li> <li>● ####</li> <li>● ####</li> <li>● ####</li> <li>● #####</li> <li>● ####################################</li></ul> |        |
|--------------------------------------------------------------------------------|----------------------------------------------------------------------------------------------------|--------|
|                                                                                | 出生年月:                                                                                                    | NERVER |
|                                                                                | <ul> <li>工作经历</li> <li>&gt; 家庭成员</li> </ul>                                                                                                    |        |

②医学类学生请准备好相关执业资格证书上传。

| ~ R | 业资格证书*                                                                                                    |  |
|-----|----------------------------------------------------------------------------------------------------|--|
|     | ■ → + 医学类学员请在此上传医学相关资格证书                                                                                                    |  |
|     | * UN:<br>> 地子芸会*<br>> 学巧建築*<br>> 学巧建築*<br>> 学巧建築*<br>> 学巧建築*<br>> 学巧建築*<br>(限少1気、最多添加4条)<br>> 工作程序(限多添加4条)<br>> 工作程序(限多添加4条)<br>- 工作程序(限多添加4条)<br>- 工作程序(图》)<br>- 工作程序(图》)<br>- 工作程序(图)<br>- 工作程序(图)<br>- 工作程序(图) |  |

# (五) 核对本人信息

可在"个人中心"查看填写信息是否有误,如果确认信息无误,点击 "以上信息无误,确认完成入学报到",并点击"确定"即可。

| 矗 入学报到    | 入学信息 绑定账号 个人签名  | 人像录入     |     |          |                  |
|-----------|-----------------|----------|-----|----------|------------------|
| ▲ 个人中心    | → 漏本信息          |          |     |          |                  |
| □ 我的课程    | • 学生姓名:         | • 性別:    | 100 | <b>C</b> |                  |
| ■ 我的作业    | • 出生年月:         | - 民族:    |     | 1000     | ×                |
| G 我的考试    | - 政治面貌:         | • 户籍所在地: |     | 1000     |                  |
| 自 我的成绩    | - 学生学号:         | - 证件号码:  |     |          | 可在"个人中           |
| 1) 文档中心   | ~ 证件偶略          | 1        |     |          | 心"查看信息<br>内容是否有证 |
| 扫一扫下载手机应用 | <b>V</b> +iu B  |          |     |          |                  |
|           | *** ***<br>**** |          |     |          |                  |
|           | > 学历认证报告        | _        |     |          | 9                |
|           | ◇ 学习经历          |          |     |          |                  |
|           | 序号 起止时间         | 学校名称     | 证明人 |          | 10               |
|           | 1               | -        | 3K  |          | Ŧ                |
|           |                 |          |     |          |                  |

| 序号 起<br>1 | 序号 起止时间<br>1 |    | 学校名称       |       | 证明人  |      |
|-----------|--------------|----|------------|-------|------|------|
| ~ 工作经历    | 5            |    |            |       |      |      |
| ~ 家庭成長    | 5            |    |            |       |      |      |
| 序号 始      | 招            | 年龄 | 关系         | 工作单位  | 手机号码 | 政治面貌 |
| 1         |              |    | 10         | -     |      | 群众   |
|           |              |    | 以上信息无误,确认完 | 成入学报到 |      |      |

| 专科毕业学校:<br>专科毕业证书编号<br>专科学历电子注册备意思<br>在线验证码           | 恭喜你,你已<br>部流程!请非<br>知。 | 完成入学报道全<br>持续关注学习通 | 1    |      |      |  |
|-------------------------------------------------------|------------------------|--------------------|------|------|------|--|
| ▶号 起止时间<br>1 :                                        |                        |                    |      | 证明人  |      |  |
| <ul> <li>工作经历</li> <li>家庭成長</li> <li>序号 姓名</li> </ul> | 年龄                     | 关系                 | 工作单位 | 手机号码 | 政治面貌 |  |